## Пример настройки GSM Голосового

## Шлюза GoIP 1

# совместно с IP - АТС

на базе Elastix (Asterisk)

#### HacтройкaGoIP1 и Asterisk

Для решения задачи присоединения широко распространенных IP-ATC на базе Asterisk к GSM -сети предлагается использовать Шлюз GoIP 1. Настройка остального оборудования из линейки GoIP прои зводится аналогично.

В рассмотренном примере использовано следующее оборудование:

- 1. VoIP GSM шлюз GoIP 1 (статический адрес 192.168.175.19)
- 2. IP-ATC на базе Asterisk в оболочке Elastix . (статический адрес 192.168.175.1)

#### 1 Настройка IP - АТС

#### 1.1 Добавление внутреннего номера.

В соответствующем разделе интерфейса провести добавление нового внутреннего SIP номера (в примере – 1011). Задайте любой свободный номер. Этот номер будет привязан к шлюзу GoIP I для его авторизации в ATC . После добавления но мера у вас появятся username/пароль( secret) для SIP-номера.

Остальные настройки:

Опции устройства

| Устройство использует техноло | огию sip            |
|-------------------------------|---------------------|
| secret                        | ••••                |
| dtmfmode                      | rfc2833             |
| canreinvite                   | no                  |
| context                       | from-internal       |
| host                          | dynamic             |
| type                          | friend              |
| nat                           | yes                 |
| port                          | 5060                |
| qualify                       | yes                 |
| callgroup                     | 1                   |
| pickupgroup                   | 1                   |
| disallow                      | all                 |
| allow                         | alaw, ulaw          |
| dial                          | SIP/1011            |
| accountcode                   |                     |
| skypeaccount                  |                     |
| mailbox                       | 1011@default        |
| deny                          | 0.0.0/0.0.0.0       |
| permit                        | 192.168.175.19/255. |

## 1.2 Добавление SIP -транка.

Добавьте новый SIP-транк, заполнив соответствующие поля. Опции для PEER можно заполнить так:

Исходящие настройки

| Название транка:<br>опции для PEER:                                                                                            | fxo |  |
|----------------------------------------------------------------------------------------------------|-----|--|
| disallow=all<br>host=192.168.175.19<br>type=peer<br>insecure=invite<br>qualify=yes<br>context=from-internal<br>allow=alaw,ulaw |     |  |

Где host – статический адрес шлюза GoIP.

context = from - trunk - при подключении шлюза вне локальной сети, где расположена ATC . Возможно , понадобится допо лнительно прописать входящий маршрут с DID = номер IVR , группы (в случае его использования) .

context = from -internal – при подключении шлюза в локальной сети вмес те с ATC .

#### 1.3 Настройка исходящего маршрута

Создайте новый исходящий маршрут (в примере – fxo). Если для маршрутизации используется шаблон номера, то заполните соответствующее поле (в примере – шаблон 89xxxxxxxx). Укажите транк для маршрута (в примере – SIP/fxo).

| Название маршрута:                | fXO Переименовать |  |
|-----------------------------------|-------------------|--|
| Пароль на маршрут:                |                   |  |
| Список PIN:                       | Нет 💌             |  |
| Экстренные звонки:                |                   |  |
| Внутренний маршрут в компании:    |                   |  |
| Мелодия режима ожидания:          | default 💌         |  |
| Шаблон номера:                    |                   |  |
|                                   | 89xxxxxxxx88      |  |
|                                   |                   |  |
|                                   |                   |  |
|                                   |                   |  |
|                                   | l                 |  |
| Помощник создания шаблона номера: | (выберите один)   |  |
| Последовательность выбора транка: |                   |  |
| 0                                 | SIP/fxo           |  |
|                                   |                   |  |
|                                   | Добавить          |  |
| Сохранить изменения               |                   |  |

### 2 Настройка шлюза GoIP

Войдите в WEB -интерфейс GoIP 1, используя login /password : admin /admin (как войти в WEB -интерфейс описано).

### 2.1 Сетевые настройки шлюза

Перейдите в раздел Configurations и проделайте сетевые настройки:

| Network Configuration      |                    |
|----------------------------|--------------------|
| LAN Port                   | Static IP          |
| IP Address                 | 192.168.175.19     |
| Subnet<br>Mask(optional)   | 255.255.255.0      |
| Default Route              | 192.168.175.1      |
| Primary DNS                | 192.168.175.1      |
| Secondary<br>DNS(optional) | 8.8.8.8            |
| 802.1q VLAN                | 🔘 Enable 🔘 Disable |
| PPTP VPN                   | 🔘 Enable 🔘 Disable |
|                            | Advanced>>         |

## 2.2 SIP -настройки шлюза

Call Settings Endpoint Type SIP Phone • Advanced Settings << Config Mode Trunk Gateway Mode 💌 SIP Local Port Mode Fixed • SIP Trunk Gateway1 192.168.175.1 Signaling Port 5060 SIP Trunk Gateway2 SIP 183 SIP Trunk Gateway3 NAT Keep-alive 🖲 Enable 🔘 Disable Phone Number 1011 Reigster Mode Mode 1 -Register Expiry(s) 180 Advanced Timing>> 1011 Authentication ID DTMF Signaling Outband -Outband DTMF type RFC 2833 Password •••• • RTP Payload Type 101 Signaling QoS None -Signaling Encryption None -Signaling NAT -None Traversal

Важная часть настроек – настройка секции Call Settings.

Как видно на рисунке, шлюз настраивается в режиме Trunk Gateway Mode . Адрес IP-ATC вносится в поле SIP Trunk Gateway 1. Ниже, в соответствующие поля вносятся данные созданного на ATC внутреннего номера, см. п. 1.1. Для того чтобы при исходящем звонке ATC начинала отсчет времени разговора с момента поднятия вызываемым абонентом трубки отметьте SIP 183. Поток Early Media , при этом буде т проходить на вызывающий номер. Остальные настройки проведите так, как показано на рисунке.

|                   | Media Settings<<         |
|-------------------|--------------------------|
| RTP Port Range    | 10000 - 20000            |
| PacketLength(ms)  | 20                       |
| Jitter Buffer     | Adaptive 💌               |
| MinDelay          | 5                        |
| MaxDelay          | 100                      |
| Media QoS         | None 💌                   |
| Media Encryption  | None 💌                   |
|                   | Symmetric RTP            |
| Media NAT Travers | al None 💌                |
|                   | Audio Codec Preference<< |
| UP                | alaw                     |
|                   | ulaw                     |
| DOWN              | g729                     |
|                   | g729a                    |
|                   | -<br>g729ab              |
|                   | g7231                    |
|                   | -<br>gsm                 |

Разрешите кодеки для использования такие же, как указаны в п. 1.2 в строке allow .

| Call Divert                        |                         |                  |                        |
|------------------------------------|-------------------------|------------------|------------------------|
| Forward to PSTN                    | 🖲 Enable 🔘 Disable      | CID Forward Mode | Use CID as SIP Calle 💌 |
| Forward<br>Number(VoIP To<br>PSTN) |                         | CID Prefix       |                        |
| Dial Plan(VoIP to<br>PSTN)         | 89xxxxxxxxx             |                  |                        |
| Auth Mode<br>Call Interval(s)(VolP | No Auth                 |                  |                        |
| to PSTN)                           | Ū                       |                  |                        |
| SIM Card Billing<br>Time(s)        | 60                      |                  |                        |
| SIM Card State<br>Report Number    |                         |                  |                        |
| SIM Card State<br>Report Time      | 30                      |                  |                        |
| SIM Card ID                        |                         |                  |                        |
|                                    | VoIP Trust List>>       |                  |                        |
| Forward to VoIP                    | 🖲 Enable 🔘 Disable      |                  |                        |
| Number(PSTN To<br>VoIP)            | 3000                    |                  |                        |
| Dial Plan(PSTN to<br>VoIP)         | •                       |                  |                        |
| Forward to VoIP Aut<br>Mode        | No Auth                 |                  |                        |
|                                    | PSTN Trust List>>       |                  |                        |
| GSM Call Waiting                   | 🔘 Enable 🔘 Disable      |                  |                        |
|                                    | GSM Call Forward List>> |                  |                        |
| SMS ACK                            | 🔘 Enable 🔘 Disable      |                  |                        |
| SMS Mode                           | Disable 💌               |                  |                        |

#### 2.3 Настройки маршрутизации шлюза

На рисунке показан вариант простых настроек для прохождения звонков между GSM сетью и IP-ATC «в один шаг». Т.е. при появлении вызова в любом направлении ATC -> PSTN (GSM) или PSTN (GSM) -> ATC, вызов будет немедленно перенаправлен по адресу без каких либо дополнительных видов авторизации со стороны шлюза GoIP. В случае необходимости, вы можете ввести дополнительные настройки самостоятельно.

<u>Звонки в сеть GSM</u>. Секция Forward to PSTN : набор разрешен - 💽 Enable Dial Plan (VoIP to PSTN) – 89xxxxxxxx : - разрешен набор любых мобильных 11 - значных номеров, начинающихся с 8 -ки.

<u>Звонки в АТС</u>. Секция Forward to VoIP: набор разрешен - • Enable Forward Number (PSTN To VoIP) – 3000, здесь вписывается внутренний номер вашей АТС, куда будут направляться входящие на SIM -карту звонки. Это может быть номер группы номеров, очереди или IVR.

<u>CID Forward Mode</u>. Для отображения номера звонящих на SIM -карту на экран е вашего SIP -телефона ук ажите значение, как показано на рисунке.

#### Особенности настройки многоканальных шлюзов (4/8/16)

В некоторых случаях оказывается необходимым дополнительно определить канал, по которому будет проходить вызов в сеть GSM , задействовав ту или иную SIM -карту .

Для решения этой задачи в настройке GoIP Config Mode для режимов Config. By Line или Config. By Group mode доступно использование префикса линии Gateway Prefix . Указывайте любое его значение, например – «1» для линии 1, «2» для линии 2 и т.д. Так как этот префикс не следует набирать в сеть GSM , то его необходимо удалить перед выдачей в линию. Делается это в секции Call Divert :

| Dial Dlan(VoID to |      |
|-------------------|------|
| Dial Flat(VOF to  | 1.1  |
| PSTN)             | 1.71 |

На **стороне АТС** в настройках транка указываются шаблоны номеров, для которых предназначен данный маршрут с добавлени ем соответствующего префикса :

Правила набора для исходящих звонков

Правила набора:

| 1+89104XXXXXX |  |
|---------------|--|
| 1+8916XXXXXXX |  |
|               |  |
|               |  |
|               |  |
|               |  |